## Approver Log-In by WebClock

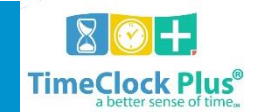

## Manger/Approver Access

- 1. You can access the link through <u>MyMU</u> (**Preferred log-in method**). You will use your MU username and regular computer password
- 2. Direct Link https://124608.tcplusondemand.com/app/manager/#/ManagerLogOn/124608
  - If you Log on by the direct link, you will use your MU username in the **User ID** field. Your password will be your 4-digit birth date (month, day) and last 6 of social. For example, if a user was born on August 18<sup>th</sup> and had the last 6 digits of their social was 4567890. Then the password would be 08184567890. You will be asked to create a password which you will use to log on after that.

| — 🔏 Manager -  |                       |
|----------------|-----------------------|
| Select Company | Marshall University 1 |
| User ID        |                       |
| Password       |                       |
|                | Log On                |

3. Click Log On.